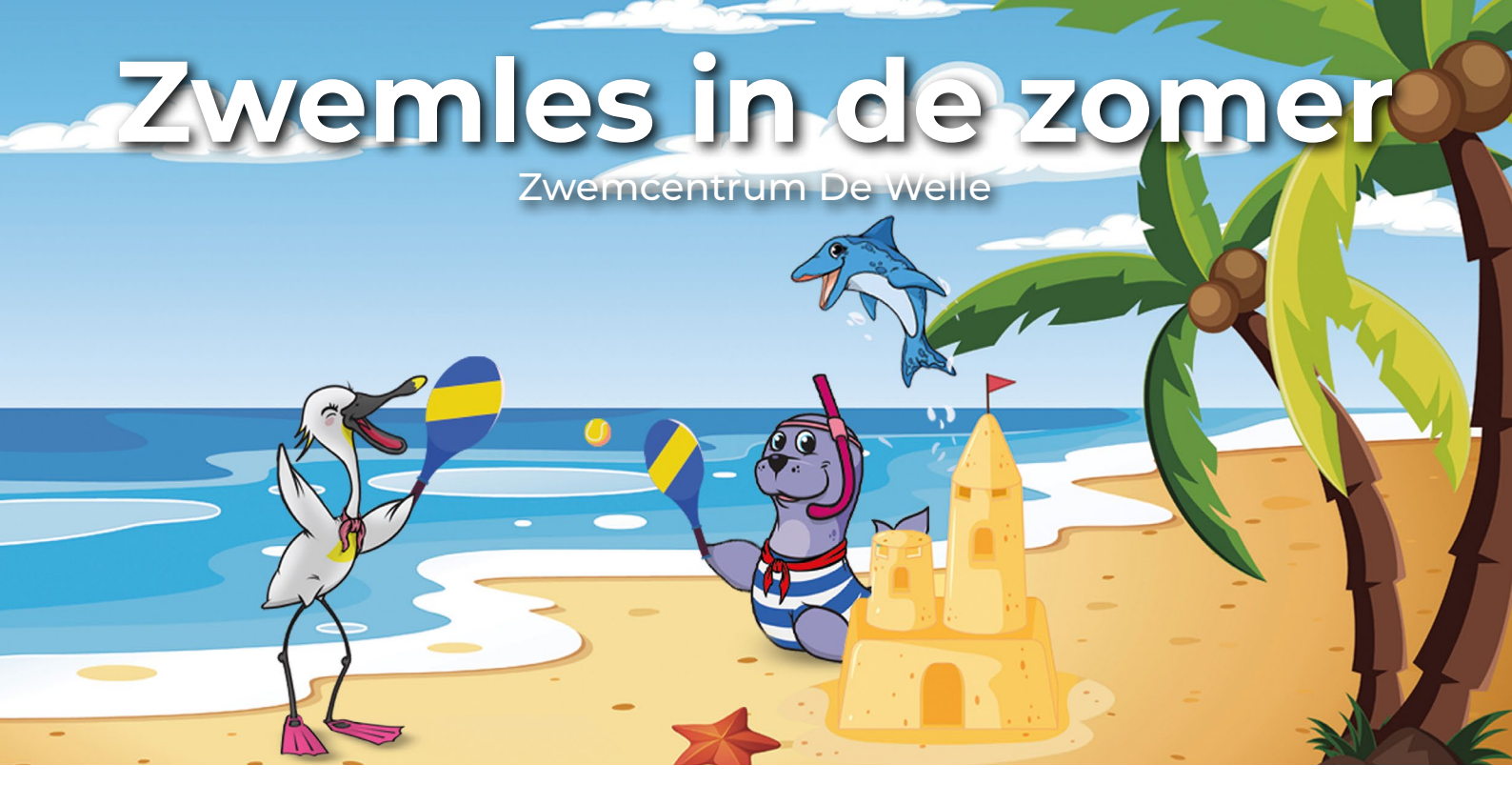

Tijdens de zomervakantie, van zaterdag 20 juli tot en met zondag 1 september, geldt een alternatief zwemlesrooster **op inschrijving**. Inschrijven kan per direct via de website.

## Hoe werkt het?

- De reguliere/vaste zwemlesmomenten komen tijdelijk te vervallen
- Inschrijven is verplicht.
- Maximaal één les per week
- Selecteer de gewenste dag/tijd en het juiste niveau\*
- Vol = vol. Zonder inschrijving geen zwemles
- Inhalen is niet mogelijk

• Heb je een les geboekt, maar kun je niet meer? Annuleren kan telefonisch (0512 - 58 36 66) via de Front Office.

\*Weet je niet zeker op welk niveau je kind zwemt? Check het in het leerlingvolgsysteem.

# Stappenplan

**Stap 1.** Ga naar www.sportbedrijfdrachten.nl/inloggen en log je met je account.

Ga vervolgens naar www.sportbedrijfdrachten.nl/activiteiten/zwemles-zomervakantie en scroll naar beneden naar 'tickets'. Klik op **reserveer nu**.

## Stap 2.

Er verschijnt een pop-up in beeld. Selecteer je kind bij **cursist/leerling** en klik op **toevoegen**.

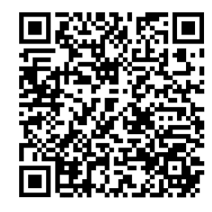

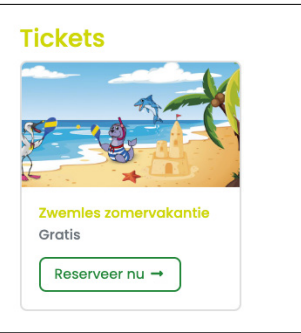

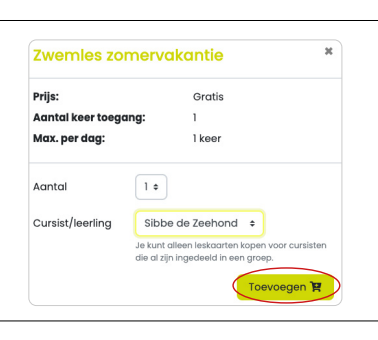

## Stap 3.

Het zomerrooster komt nu in beeld. Ga naar de juiste datum en selecteer de gewenste <u>dag/tijd en niveau</u>. Klik vervolgens op **toevoegen** onderaan het schema.

| Kles een tijdstip                                                                                                    | ×                        |                                                                   |                   |
|----------------------------------------------------------------------------------------------------|--------------------------|-------------------------------------------------------------------|-------------------|
| Accommodatie • Faciliteit • Traciliteit • Traciliteit • Traciliteit • Traciliteit • Faciliteit • Traciliteit • Faciliteit • Traciliteit • Faciliteit • Faciliteit |                          |                                                                   |                   |
| zaterdag 20 j                                                                                                    | uli 2024                 |                                                                   |                   |
| 8:00 - 8:45 • Niveau I (zomervakantie), Zwemcentrum De Welle, Instructiebad (0/10)                                                                                                    |                          |                                                                   |                   |
| 8:00 - 8:45   Niveau 2 (zomervakantie), Zwemcentrum De Welle, Instructiebad (0/12)                                                                                                    | 11:40 - 12:25 • Niveau 2 | ? (zomervakantie), Zwemcentrum De Welle, Instructiebad (0/12)     |                   |
| 8:00 - 8:45 • Niveau 3 (zomervakantie), Zwemcentrum De Welle, Baan 5 t/m 8 (0/12)                                                                                                    | 11:40 - 12:25 • Niveau 3 | 8 (zomervakantie), Zwemcentrum De Welle, Baan 5 t/m 8 (0/12)      |                   |
| 8:00 - 8:45 • Niveau 4 (zomervakantie), Zwemcentrum De Welle, Baan 5 t/m 8 (0/12)                                                                                                    | 11:40 - 12:25 • Niveau 4 | l (zomervakantie), Zwemcentrum De Welle, Baan 5 t/m 8 (0/12)      |                   |
| 8:55 - 9:40 • Niveau I (zomervakantie), Zwemcentrum De Welle, Instructiebad (0/10)                                                                                                    | 11:40 - 12:25 Niveque    | 3 + C. (zomervakantie). Zwemcentrum De Welle. Raan 5 t/m 8 (0/15) |                   |
| 8:55 - 9:40   Niveau 2 (zomervakantie), Zwemcentrum De Welle, Instructiebad (0/12)                                                                                                    |                          |                                                                   |                   |
| 8:55 - 9:40   Niveau 3 (zomervakantie), zwemcentrum De Welle, Baan 5 t/m 8 (0/12)                                                                                                    |                          |                                                                   | $\langle \rangle$ |
| 8:55 - 9:40 • Niveau B + C (zomervakantie), Zwemcentrum De Welle, Baan 5 t/m 8 (0/15)                                                                                                    |                          | - mathematical and the film                                       |                   |
| 9:50 - 10:35 • Niveau 1 (zomervakantie), Zwemcentrum De Welle, Instructiebad (0/10)                                                                                                    | Gekozen artikel:         | Zwemies zomervakantie                                             |                   |
| 9:50 - 10:35   Niveau 2 (zomervakantie), zwemcentrum De Welle, Instructiebad (0/12)                                                                                                    | Gekozen tiidstip:        | 20 iul. 2024 08:00. Zwemles zomervakantie. Zwemcentrum De Welle.  |                   |
|                                                                                                    |                          | Instructiebad (0/12)                                              | Toevoegen 🛒       |
|                                                                                                    |                          |                                                                   |                   |

| <b>Stap 4.</b><br>De les wordt nu in de winkelwagen ge<br>wilt reserveren ga je <b>naar winkelwage</b> | eplaatst. Als je de geselecteerde les<br>en. Klik op <b>doorgaan.</b>                    | Winkelwagen<br>Zwentes zomerv<br>Curicilyeering:<br>Tijstip<br>Aantal teer toegang:<br>Aantal teer toegang:<br>Teegang veor: | kontie         Sibbe de Zwetnond         20 jul 2024 0800 – 08.45         1           20 jul 2024 0800 – 08.45         1         3         40 nkare         2         3         mandam |
|----------------------------------------------------------------------------------------------------|------------------------------------------------------------------------------------------|----------------------------------------------------------------------------------------------------|----------------------------------------------------------------------------------------------------|
|                                                                                                    | Het product is toegevoegd aan je *<br>winkelwagen<br>Naar winkelwagen<br>Verder winkelen | venijseen<br>← Naar ticketoverzicht                                                                                          | Aantar 1<br>Tetaal Inclusief bitv: € 0,00<br>€ it hab een katrigeade<br>Doorgoon →                                                                                                    |

## Stap 5.

Controleer de gegevens, ga akkoord met de algemene voorwaarden en klik op **afronden**.

| De onderstaande gegevens zijn automatisch overgenomen uit jouw account.<br>Kloppen de gegevens niet? <b>Wijzig je gegevens</b> . |                                        | Klaar om te bestellen? |                                                                                                    |
|----------------------------------------------------------------------------------------------------|----------------------------------------|------------------------|----------------------------------------------------------------------------------------------------|
| Naam en adres                                                                                                    |                                        |                        | <ul> <li>Zwemies zomervakantie</li> <li>Sibbe de Zeehond</li> <li>20 kil 2024 08:00 – 08:45</li> </ul> |
| -mailadres                                                                                                    |                                        |                        | Aantal keer toegang: 1<br>Max, per dag: één keer<br>Toegang voor: 2 maanden                            |
| et op: je tickets worden verstu<br>/oornaam                                                                                      | urd noor dit e-mailadres.<br>Achternac | im                     | ♥ it heb een kortingscode<br>Totaal: € 0,00                                                            |
| Straat                                                                                                    |                                        | Huisnummer             | Bestelling afronden →                                                                                  |
| Postcode                                                                                                    | Plaats                                 |                        |                                                                                                    |
|                                                                                                    |                                        |                        |                                                                                                    |

## Stap 6.

Gelukt! De reservering is geplaatst. Je ontvangt een bevestiging in de mail. Je kunt de reserveringen ook terugvinden onder actieve producten in de mijn-omgeving. Annuleren kan telefonisch (0512 - 58 36 66) via de Front Office.

• Je kunt met de zwemlespas naar binnen

| R.A.F. (Nivogu 2 |  |
|------------------|--|
| 10.45 (Nivedu z  |  |
|                  |  |
|                  |  |
|                  |  |
|                  |  |
|                  |  |
|                  |  |